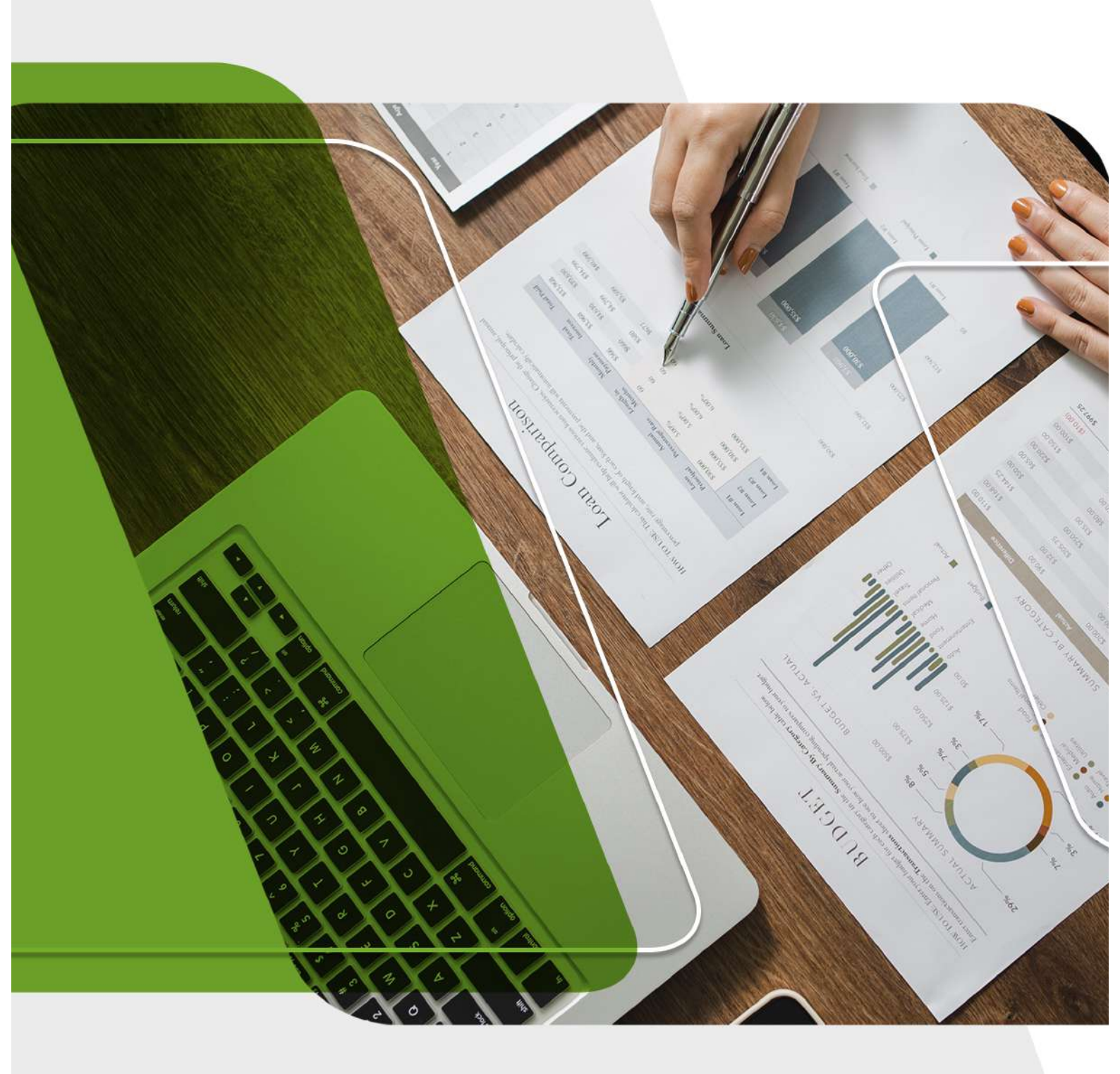

# GUIDE NOUVEAU FICHIER PRÉÉTABLI CIMR 160 POSITIONS

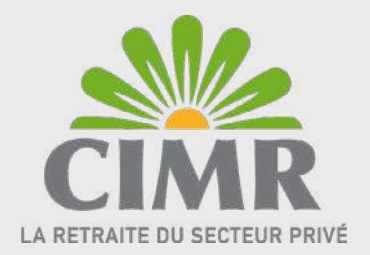

### **NOUVEAU FICHIER PRÉÉTABLI CIMR - 160 POSITIONS**

#### Pourquoi Un nouveau Tracé?

Parmi les impacts du nouveau changement statutaire de la CIMR et afin d'enrichir notre base de données, il est devenu nécessaire de disposer du numéro de la carte nationale d'identité électronique CNIE ainsi que le numéro CNSS et les coordonnées d'un Affilié CIMR.

La collecte de ces informations nous permet une meilleure communication avec nos affiliés.

#### Quels sont les champs rajoutés?

| • N° CNIE                         | 10 Positions        |
|-----------------------------------|---------------------|
| • Matricule CNSS                  | 10 positions        |
| • N° GSM                          | 14 positions        |
| <ul> <li>Adresse email</li> </ul> | <b>35 Positions</b> |

Pour un total de 160 positions en .TXT (Ancien tracé 91 positions)

#### Que faut-il faire au niveau du site?

Il suffit de cliquer comme l'indique la flèche, sur la case Tracé : taille=160

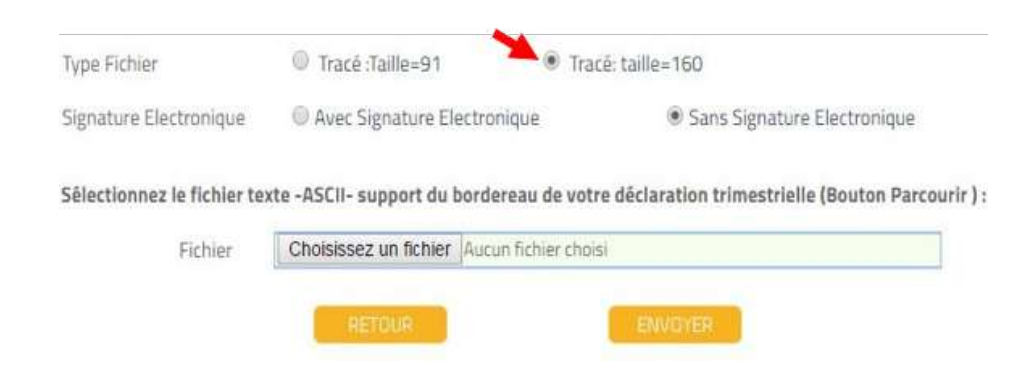

Il faut tout d'abord commencer par une vérification de la largeur des lignes, activez l'affichage de la barre d'état et assurez vous en cliquant sur la touche Fin du clavier que le curseur se positionne juste après le dernier caractère qui correspond au 4ème chiffre de l'année déclarée et que la barre d'état affiche Col 161, si le nombre est inférieur ou supérieur à 161, cela s'explique par le non respect de la largeur des champs du nouveau tracé.

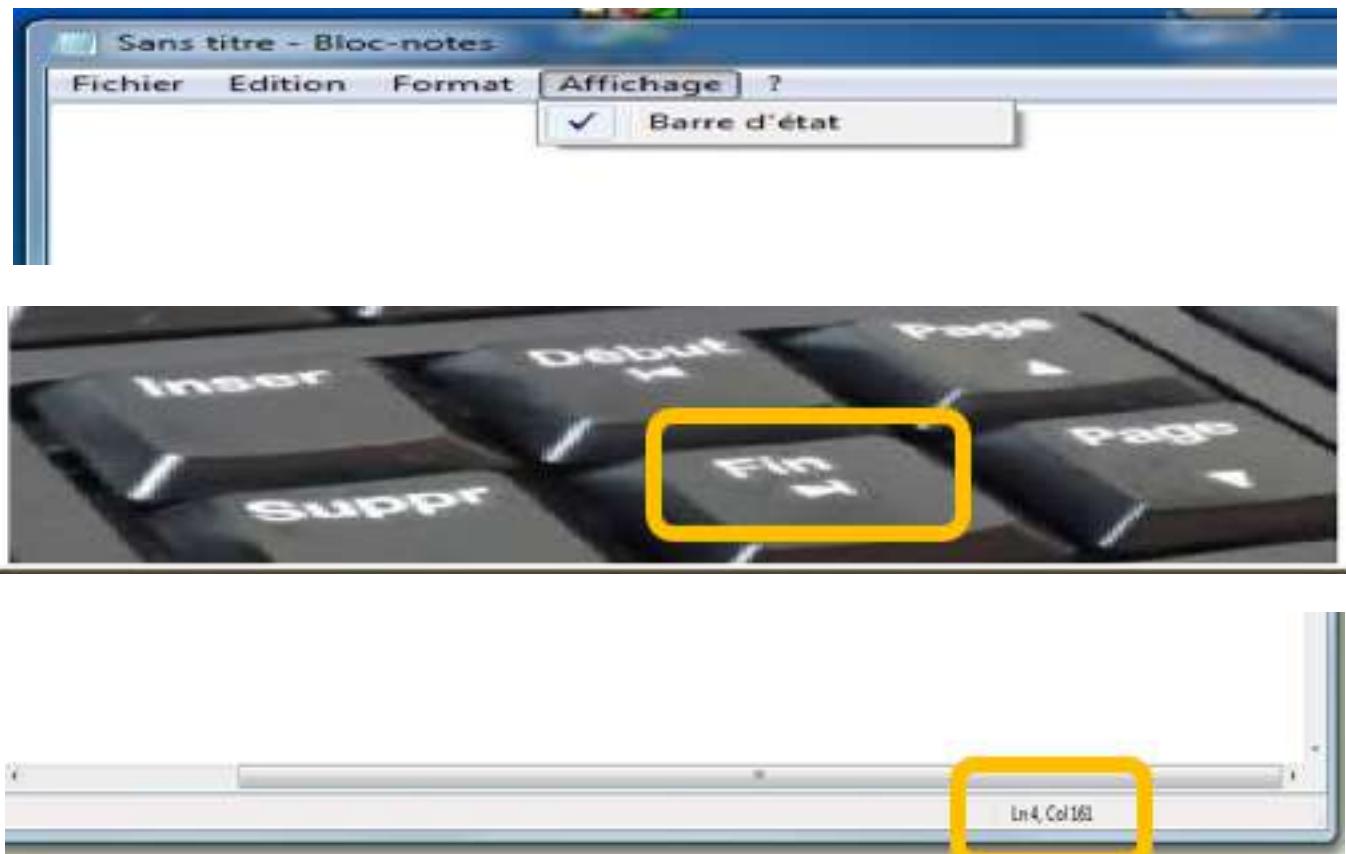

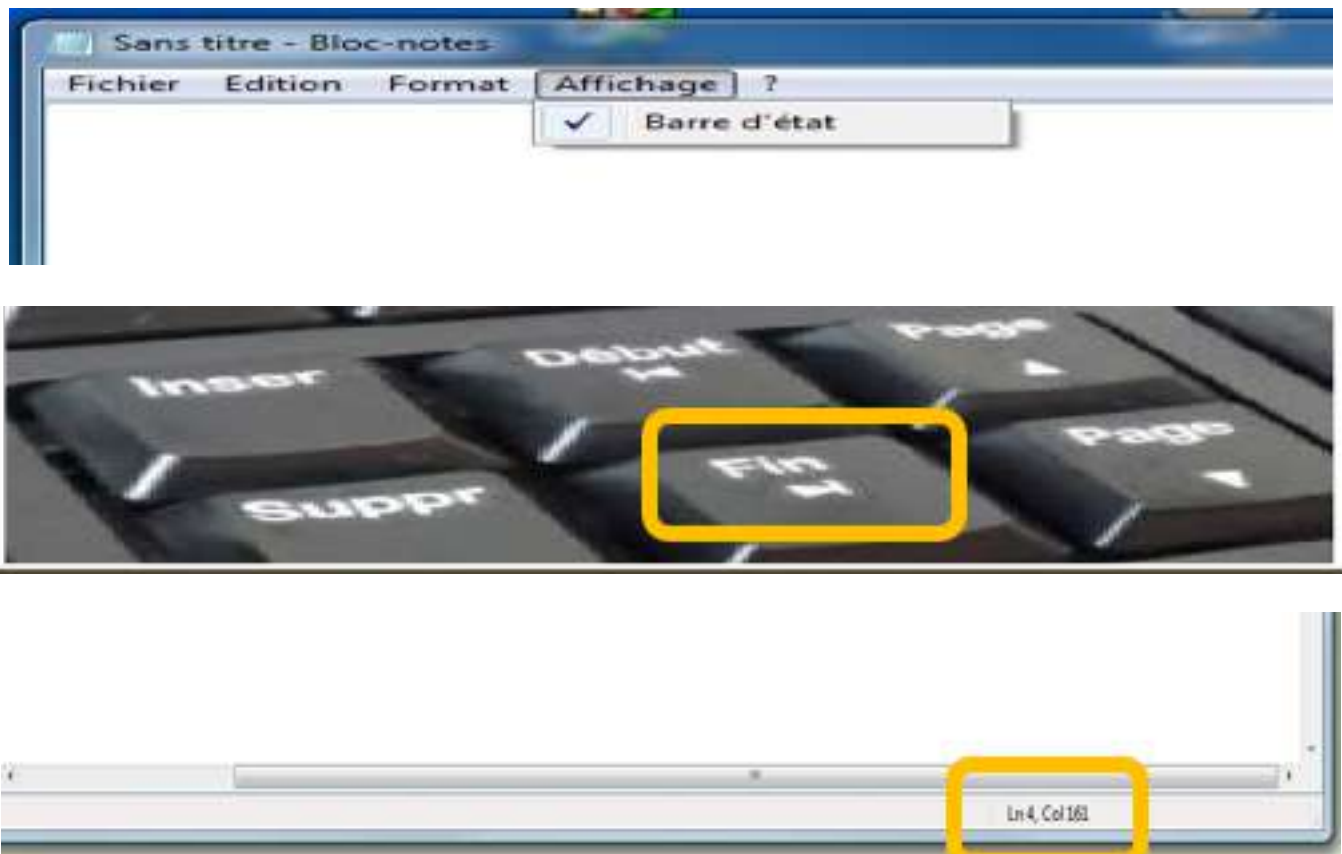

| e . |  |
|-----|--|
|     |  |
|     |  |

virgule, même chose pour les dates car les slashs (/) ne sont pas acceptés . Respectez l'alignement des champs.

Un message d'erreur s'affiche :

- Tracé non conforme.
- Echéance non attendue pour X catégorie.
- Erreur de tracé.

## N.B : Il faut éviter les caractères spéciaux et vérifier que les montants saisis ne contiennent pas de

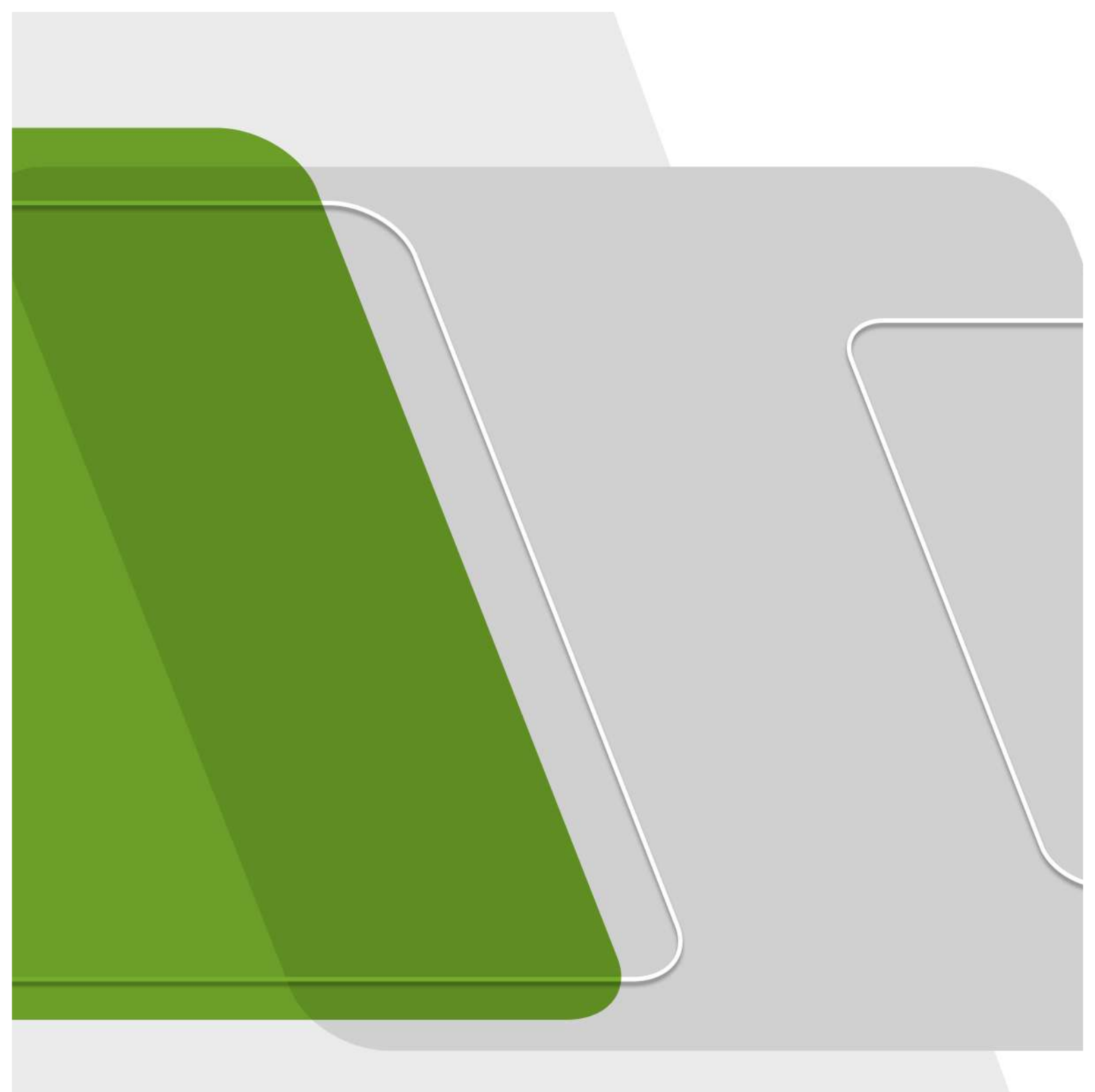

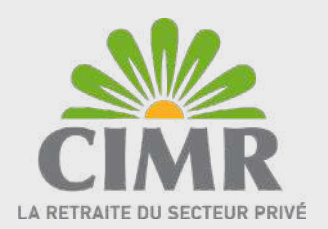